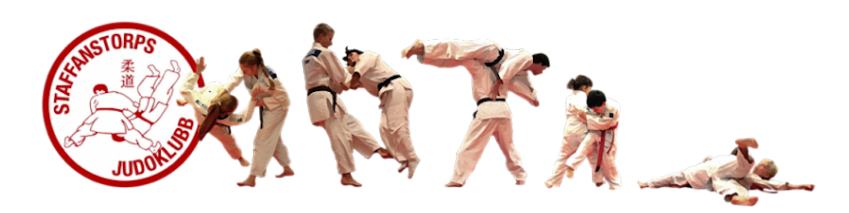

# Smoothcomp: Instruktion för att skapa konto och koppla det till Staffanstorps judoklubb

För att kunna tävla från i höst måste alla tävlande ha en profil i Judoförbundets nya tävlingssystem: Smoothcomp. Nedan är instruktioner om hur du gör för att skapa det och koppla dem till klubben. Som förälder kan man skapa ett familjekonto som man kopplar sina barn till så att du kan hantera dem.

### Skapa profil i Smoothcomp

- 1. Gå till Smoothcomp https://smoothcomp.com/sv
- Klicka på Skapa konto (grå knapp) eller Create account.
  Vill du ha texten på svenska så klicka på flaggan och välj den svenska flaggan. (allt kommer inte vara på Svenska men det är något de jobbar på)

|  | П ѕмоотнсомр | Events | Om 🗸 | Community $\vee$ | Logga in | Skapa konto 🕂 |
|--|--------------|--------|------|------------------|----------|---------------|
|--|--------------|--------|------|------------------|----------|---------------|

3. Fyll i dina uppgifter.

Som förälder fyller du i ditt namn och din egen e-postadress. Du skapar barnens konto senare.

Tänk på att välja ett långt lösenord, gärna med några icke-bokstäver, som är svårt att gissa för någon som är ute efter att hacka ditt konto.

4. Läs igenom Terms Of Service Agreement och hur Smoothcomp använder din personliga data:

> Om du vill kunna tävla och använda Smoothcomp så måste du acceptera villkoren. Klicka på **Accept**

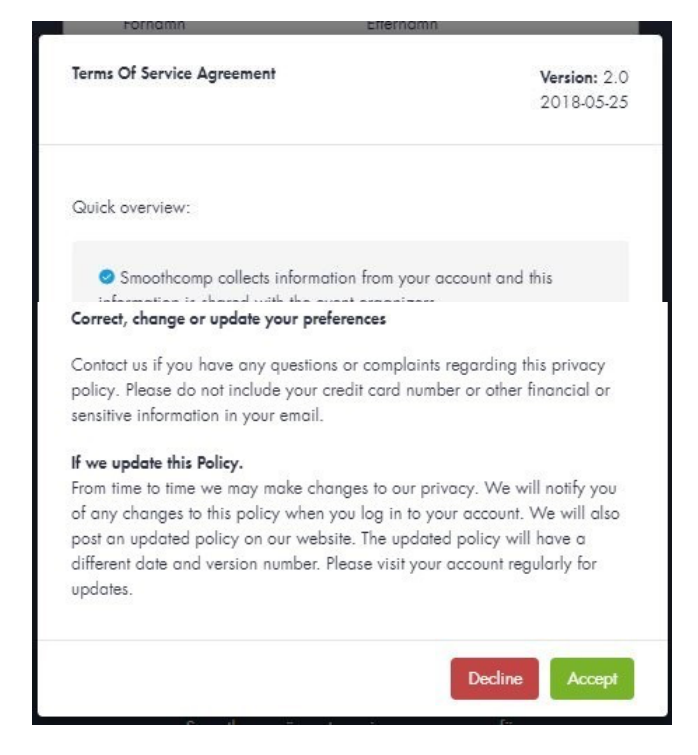

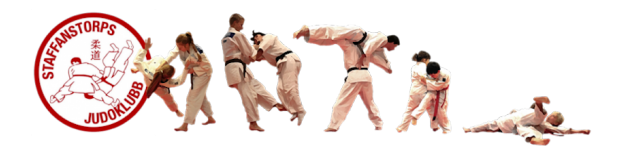

5. Kontot är skapat och du ska ha fått ett mail där du verifierar din e-postadress

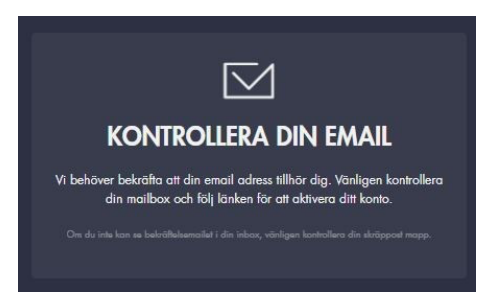

6. Gå till din epost och följ instruktionerna i bekräftelse-mailet som strax kommer.

Smoothcomp User Email Confirmation - Verify your account Please confirm your email (

 Ditt konto är nu klart! Men du måste göra ett eller flera steg till så att du kan använda det för att anmäla dig till tävlingar. CSC STOR FRAMGÅNG!! Din email adress är nu bekröftad! Sic alla event

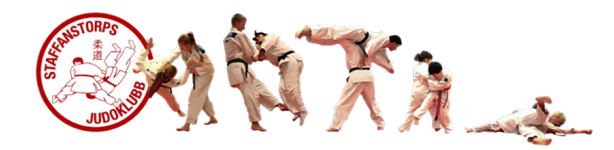

## Koppla kontot till Staffanstorps judoklubb och fyll i uppgifter

Nu ska du koppla kontot till Staffanstorps judoklubb, fortsätt följa instruktionen nedan.

8. Gå till **Inställningar** under din profil. Du hittar profilen högst upp till höger på sidan bredvid flaggan.

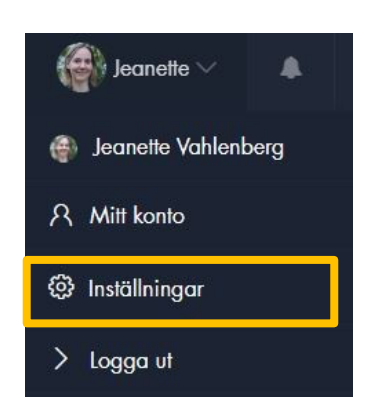

9. I Profilinställningar, Ute till höger finns "Bli klubbmedlem", se orange ruta:

| Användaruppç   | aifter                                        |          | Dina klubbar                                                                                                    |
|----------------|-----------------------------------------------|----------|----------------------------------------------------------------------------------------------------|
| Förnamn        | Johanna                                       | Redigera | Här kan du välja vilken klubb (eller i vissa fall) vilka klubbar som du<br>representerar. När du lägger till en klubb här så accepterar du att behörige                |
| Mellannamn     |                                               |          | tränare av eventuell klubb har rättigheter att hantera dina<br>anmälningar/avanmälningar samt betalningar/återbetalningar till någon a<br>tävlingarna inom Smoothcomp. |
| Efternamn      | Stenman                                       | Redigera | Staffanstorps judoklubb 🔚 🛛 💌                                                                                                    |
| Email          | markus@staffanstorpsjudo.se                   | Redigera |                                                                                                    |
| Lösenord       | *****                                         | Redigera | Bli klubbmedlem                                                                                                    |
| Nationalitet   | Sweden (Sverige)                              | *        | Klubb                                                                                                    |
| Födelsedatum   | Dag 👻 Månad 👻 År                              | •        | Affiliation/Team                                                                                                    |
| Kön            | Välj kõn                                      | •        | Ingen Affiliation/team                                                                                                    |
| Språk          | Välj språk                                    | *        |                                                                                                    |
|                |                                               |          | Bli klubbmedlem                                                                                                    |
| Kontakt och ad | dress                                         |          |                                                                                                    |
| Telefon        | • 050 123 4567                                |          | Länkade konton                                                                                                    |
|                | Vänligen ange mobilnummer<br>Ex. 050 123 4567 |          | Lögg till                                                                                                    |

 Skriv in Staffanstorp och klicka på vår klubb i listan som syns.
 Acceptera dialogrutan som kommer upp

| Bli klubbmedlem                 |          |
|---------------------------------|----------|
| Klubb                           |          |
| staffanst                       |          |
| KFUM TAEKWONDO STAFFANSTORP     | -        |
| Staffanstorp Taekwondo Förening | +        |
| Staffanstorps judoklubb         | +        |
| Hittar du inte din klubb?       | Anmäl ny |
| Bli klubbmedlem                 |          |

 Du får troligen denna notis om att en klubbadmin måste godkänna dig, det är helt ok. får du en fråga enligt nedan, svara **OK**, så kommer en administratör på klubben godkänna dig som medlem.

#### Academy approval required

A manager or coach from the club needs to approve your membership. Although, you can still continue with your registration and have this worked out later.

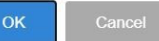

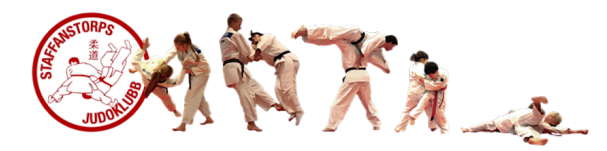

### 12. Klicka sen på knappen "Bli klubbmedlem".

Ditt konto blir nu kopplat till klubben och när du anmäler dig till tävlingar så tävlar du för Staffanstorps judoklubb.

Våra Coacher har möjlighet att se ditt konto och hjälpa till med anmälningar.

När en administratör godkänt din klubbkoppling kommer det att se ut så här till höger

Du kan fortsätta med nästa steg direkt, även om klubbkopplingen inte är godkänd.

| PROFILINST     | ÄLLNINGAR                                     |          | Min profilsida Delad användardata                                                                                                    |
|----------------|-----------------------------------------------|----------|----------------------------------------------------------------------------------------------------|
| Användaruppg   | ifter                                         |          | Dina klubbar                                                                                                    |
| Förnamn        | Johanna                                       | Redigera | Här kan du välja vilken klubb (eller i vissa fall) vilka klubbar som du<br>representerar. När du lägger till en klubb här så accepterar du att behöriga                  |
| Mellannamn     |                                               |          | tranare av eventvell klubb har rättigheter att hantera dina<br>anmälningar/avanmälningar santi belalningar/återbetalningar till någon av<br>tävlingarna inom Smoothcomp. |
| Efternamn      | Stenman                                       | Redigera | Staffanstorps judoklubb 📒 🗶 🗶                                                                                                    |
| Email          | markus@staffanstorpsjudo.se                   | Redigera |                                                                                                    |
| Lösenord       |                                               | Redigera | Bli klubbmedlem                                                                                                    |
| Nationalitet   | Sweden (Sverige)                              | ¥        | Klubb<br>Sök                                                                                                    |
| Födelsedatum   | Dag 👻 Månad 👻 År                              | •        | Affiliation/Team                                                                                                    |
| Kön            | Välj kön                                      | *        | Ingen Affiliation/team                                                                                                    |
| Språk          | Välj språk                                    | *        |                                                                                                    |
|                |                                               |          | Bli klubbmedlem                                                                                                    |
| Kontakt och ad | ress                                          |          |                                                                                                    |
| Telefon        | ■ • 050 123 4567                              |          | Länkade konton                                                                                                    |
|                | Vänligen ange mobilnummer<br>Ex. 050 123 4567 |          | Lägg till                                                                                                    |
| Advace         |                                               |          |                                                                                                    |

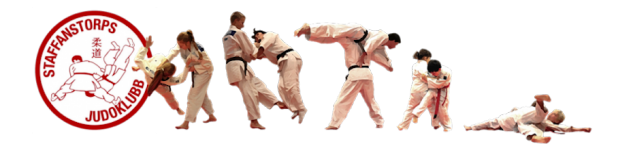

## Fyll i uppgifter för dig som tävlande

- 13. Som tävlande ska du nu fortsätta fylla i uppgifter om din profil,
  - Fyll i det som är inramat i orange, inklusive bälte.
  - Foto är frivilligt.
  - Sedan är du klar.

Är du **förälder så skapar du först profiler för dina barn under nästa rubrik**, sedan fyller du i data för dem.

| PROFILINST       | ÄLLNINGAR                                                          |          |
|------------------|--------------------------------------------------------------------|----------|
| Användaruppg     | ifter                                                              |          |
| Förnamn          | Staffanstorps                                                      | Redigera |
| Mellannamn       |                                                                    |          |
| Efternamn        | judoklubb                                                          | Redigera |
| Email            | markus@staffanstorpsjudo.se                                        | Redigera |
| Lösenord         | ******                                                             | Redigera |
| Nationalitet     | Välj land                                                          | ~        |
| Födelsedatum     | Dag 🔻 Månad 👻                                                      | År 👻     |
| Kön              | Välj kön                                                           | ~        |
| Språk            | Välj språk                                                         | ~        |
| Kontakt och ad   | ress                                                               |          |
| Telefon          | ▶ ▶ 70-123 45 67<br>Vänligen ange mobilnummer<br>Ex. 070-123 45 67 |          |
| Adress           |                                                                    |          |
| Postkod          |                                                                    |          |
| Ort              |                                                                    |          |
| län              |                                                                    |          |
| Bosättningsland  | Välj land                                                          | •        |
|                  |                                                                    |          |
| Offentlig protil |                                                                    |          |

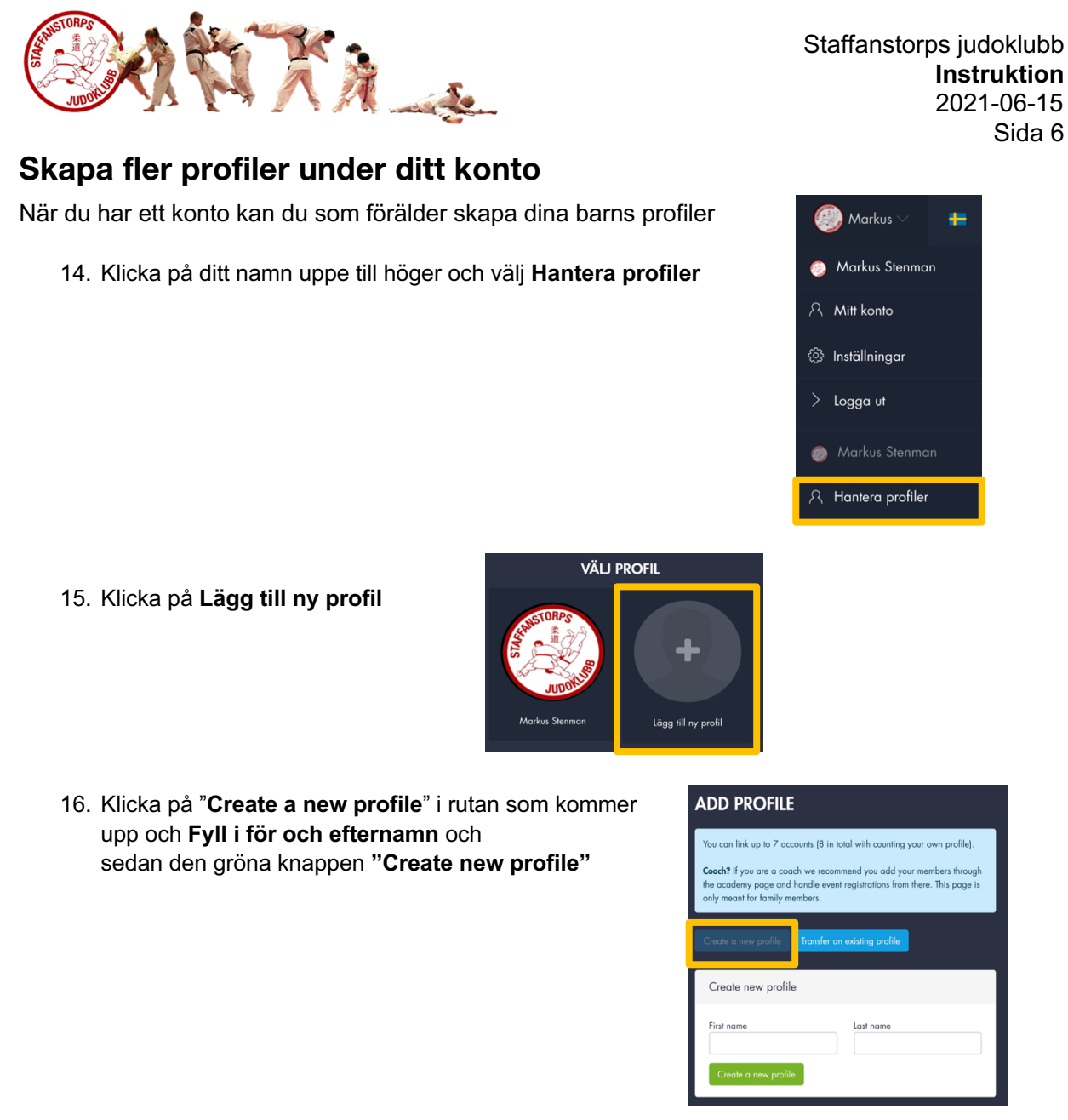

17. Acceptera användarvillkoren. Profilen är nu skapad och kopplad till ditt konto:

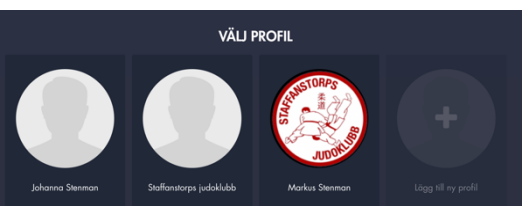

18. Välj den nyskapade profilen i menyn uppe till höger. Klicka på Inställningar och koppla profilen till klubben (punkt 7-11) och fyll sedan i data för den tävlande (punkt 12).

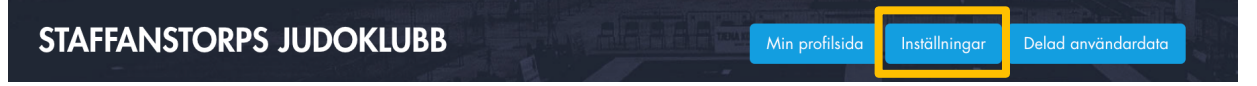

 Upprepa punkt 13-18 för varje barn Det går även att i efterhand koppla befintliga profiler till varandra om någon skulle varit för ivrig att skapa konto.

Under menyn Om/Support finns det hjälp för systemet.